- 1. Open Microsoft Excel workbook.
- 2. Go to Review tab and select "Unprotect sheet."

| Review            | View |                    |                     |                   |                              |
|-------------------|------|--------------------|---------------------|-------------------|------------------------------|
| Show/Hide Comment |      | -                  |                     |                   | 🚰 Protect and Share Workbook |
| Show All Comments |      |                    | ° HTTH              |                   | Allow Users to Edit Ranges   |
| Show Ink          |      | Unprotect<br>Sheet | Protect<br>Workbook | Share<br>Workbook | <br>→ Track Changes ▼        |
| ents              |      | Changes            |                     |                   |                              |

3. Click "Find & Select" (Home tab, Editing section, Binoculars).

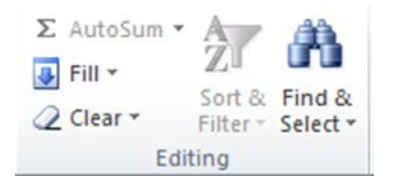

- 4. Click "Go to Special" under "Find & Select."
- 5. Select "Blanks" and click "Ok."

| Go To Special    | ? ×                                                                                               |  |  |  |
|------------------|---------------------------------------------------------------------------------------------------|--|--|--|
| Select           |                                                                                                   |  |  |  |
| O Comments       | O Row differences                                                                                 |  |  |  |
| O Constants      | O Column differences                                                                              |  |  |  |
| O Eormulas       | O Precedents                                                                                      |  |  |  |
| ✓ Numbers        | <ul> <li><u>Dependents</u></li> <li>Direct only</li> <li>All levels</li> <li>Last cell</li> </ul> |  |  |  |
| 🗹 Text           |                                                                                                   |  |  |  |
| ✓ Logicals       |                                                                                                   |  |  |  |
| Errors           |                                                                                                   |  |  |  |
| Blanks           | ○ Visible cells only                                                                              |  |  |  |
| O Current region | O Conditional formats                                                                             |  |  |  |
| O Current array  | O Data validation                                                                                 |  |  |  |
| Objects          | ) All                                                                                             |  |  |  |
|                  | ◯ Same                                                                                            |  |  |  |
|                  | OK Cancel                                                                                         |  |  |  |

- 6. Find cells that have spaces that cause error.
- 7. Select copy on a cell that is formatted correctly.
- 8. Paste using right click and then the format paste option which the third paste option.

9. Go back to Review tab, select "Protect Sheet", and click "Ok."

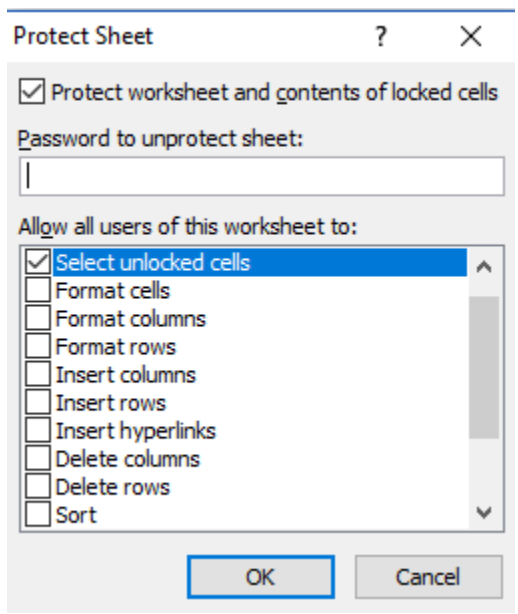

10. Save and close report.